### บทที่ 4

## การออกแบบส่วนติดต่อกับผู้ใช้

จากการที่ได้วิเคราะห์ และออกแบบระบบสารสนเทศทางภูมิศาสตร์ ของระบบท่อจ่าย น้ำประปา การประปาส่วนภูมิภาค ผู้พัฒนาโปรแกรมได้ออกแบบจอภาพ สำหรับใช้เป็นส่วนติดต่อ กับผู้ใช้งาน โดยมีรายละเอียดดังต่อไปนี้

- 1. การออกแบบจอภาพสำหรับ Login เข้าสู่ระบบ
- 2. การออกแบบจอภาพหลักของระบบ
- 3. การออกแบบปุ่ม Toolbar
- 4. การออกแบบจอภาพสำหรับตั้งค่าการเริ่มต้นระบบ
- การออกแบบจอภาพสำหรับตั้งค่าตัวเลือก
- 6. การออกแบบจอภาพสำหรับการเพิ่ม ลบ หรือแก้ไขข้อมูล
- การออกแบบจอภาพสำหรับควบคุมการ เปิด / ปิด ชั้นข้อมูลบนแผนที่ และการควบคุมการ แสดง Label บนแผนที่
- 8. การออกแบบจอภาพสำหรับค้นหาตำแหน่งของข้อมูลบนแผนที่
- การออกแบบจอภาพสำหรับการสร้างแผนผังจุดติดตั้งประปา และ แผนผังแสดงจุดติดตั้ง ประปา
- 10. การออกแบบแผนผังสำหรับพิมพ์แผนที่ลงบนกระคาษขนาค A3 ในมาตราส่วนต่าง ๆ

#### 11. การออกแบบฟอร์มสำหรับรายงาน

#### 4.1 การออกแบบจอภาพสำหรับ Login เข้าสู่ระบบ

ในหน้าจอภาพแรกเมื่อเข้าสู่โปรแกรม โปรแกรมจะแสดงหน้าจอ Login สำหรับให้ผู้ใช้ ป้อนรหัสผ่านเข้าสู่ระบบ

4.1.1 หน้าจอต่ำหรับ Login เข้าสู่ระบบ

| X                                            |  |
|----------------------------------------------|--|
|                                              |  |
| ชื่อผู้ใช้ : โปรดเลือก ▼<br>รชัสต่าน         |  |
|                                              |  |
|                                              |  |
|                                              |  |
| ภาพที่ 4.1 หน้าจอภาพของฟอรั่ม Login เข้าระบบ |  |

เมื่อผู้ใช้เลือกชื่อผู้ใช้ และ ป้อนรหัสผ่าน ระบบจะทำการเปิดแผนที่และสร้างส่วนติดต่อ ของผู้ใช้แยกเป็น 4 กลุ่ม คือ

- 1. กลุ่ม System Admin
- กลุ่ม Operator
- กลุ่ม Auditor
- 4. กลุ่ม Guest

#### 4.2 การออกแบบจอภาพหลักของระบบ

#### 4.2.1 หน้าจอภาพแสดง Menubar และ Toolbar ของระบบ

## หน้าจอภาพจะแยกออกเป็น 4 กลุ่ม ตามที่ได้ออกแบบกลุ่มของผู้ใช้ไว้

| [ 🛛 MapInfo Profes | sional - [ระบบสารสนเทศทางภูมิศาสตร์(GIS)สำนักงานประปาเซียงใหม่]   |                   |
|--------------------|-------------------------------------------------------------------|-------------------|
| 📴 แผนที่ ใฟล์      | พื้นที่จ่ายน้ำ แผนผังจุดติดตั้ง พิมพ์แผนที่ รายงาน เครื่องมือ Maj | oinfo 📃 🗛 🗙       |
| 6 28 0             | Q ■ ▲ ▲ ● ● ● B ▲ ◆ ● ●                                           | *0娃 i 🔽 📐 👌 🏈 🗲 🎵 |
|                    |                                                                   | 700               |
|                    |                                                                   |                   |
|                    |                                                                   |                   |
|                    |                                                                   |                   |
|                    |                                                                   |                   |
|                    |                                                                   |                   |
| 200                |                                                                   | 800               |
| Saz                |                                                                   | 5.2               |
| STR                |                                                                   |                   |
|                    |                                                                   |                   |
| Zoom: 14,700 m     | • Editing: Cosmetic Layer                                         | Selecting: None   |
|                    |                                                                   |                   |

# ภาพที่ 4.2 หน้าจอภาพสำหรับผู้ใช้กลุ่ม System Admin

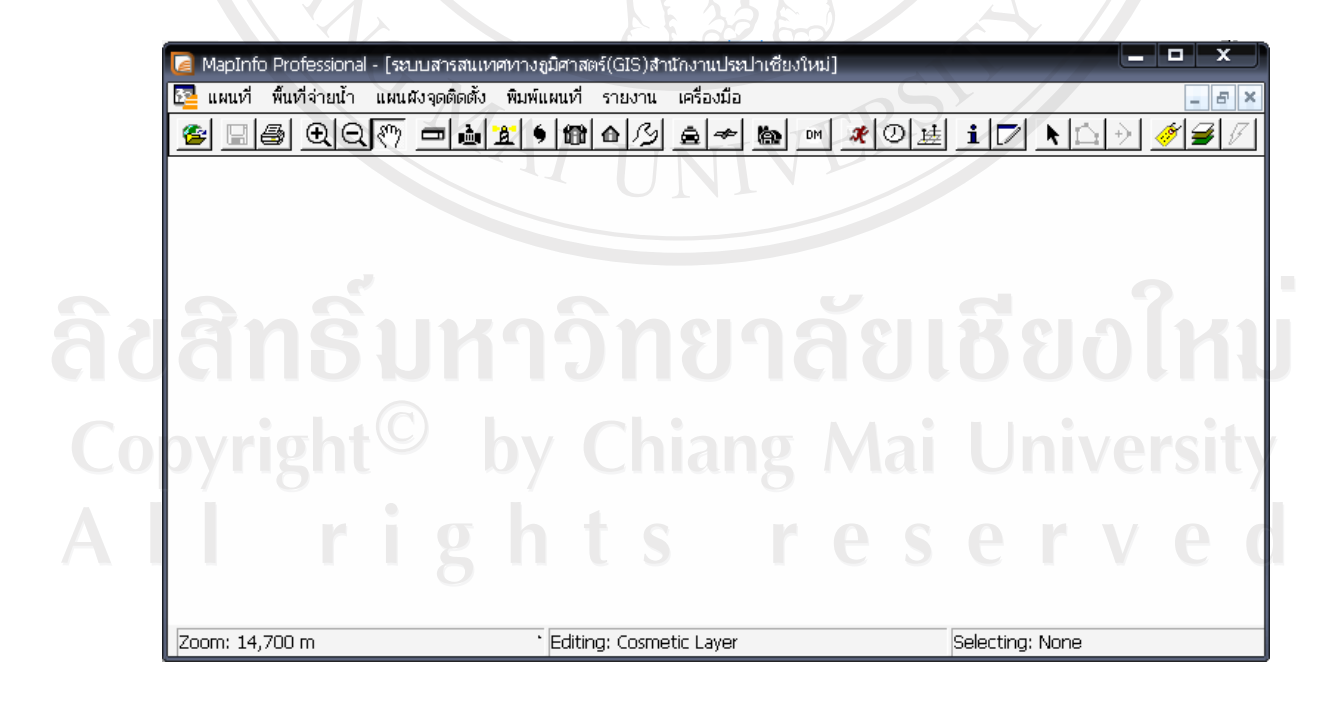

## ภาพที่ 4.3 หน้าจอ สำหรับผู้ใช้กลุ่ม Operator

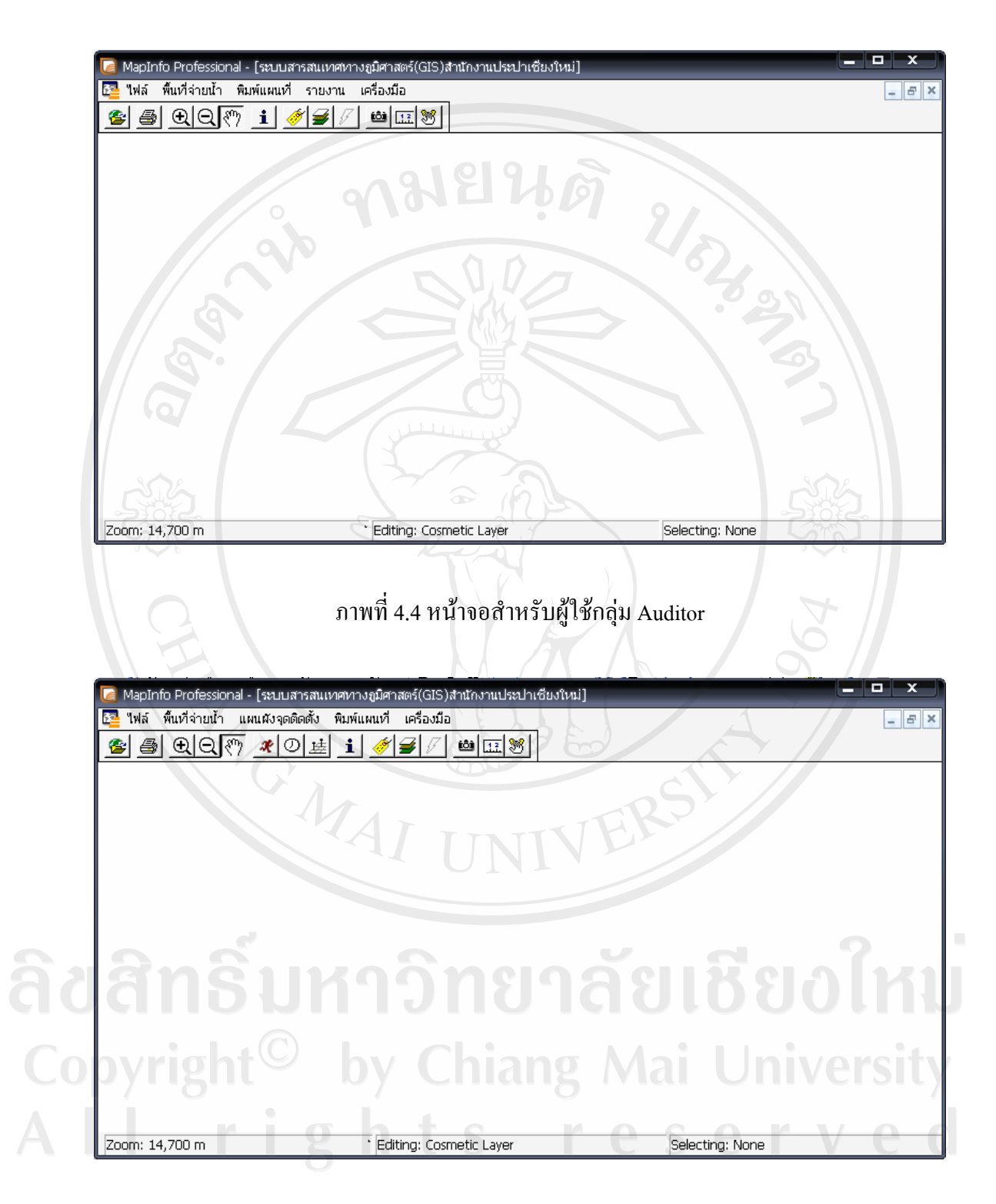

ภาพที่ 4.5 หน้าจอสำหรับผู้ใช้กลุ่ม Guest

## 4.2.2 หน้าจอภาพแสดงรายการคำสั่งใน Menu bar แผนที่

| žې ا | <mark>แผนที่</mark> ไฟล์ พื้นที่จ่ายน้ำ แผนผังจุด                                                                                                    | ติดตั้ง แรงดันน้ำ พิมพ์แผนที่ รายงาน เครื่อง | มือ ควบคุมเส้นท่อ Mapinfo 💶 🗗 |
|------|----------------------------------------------------------------------------------------------------|----------------------------------------------|-------------------------------|
| 8    | เปิดภาพถ่ายทางอากาศ<br>เปิดชั้นข้อมูลเขตการปกครอง<br>เปิดชั้นข้อมูลเส้นชั้นความสูง<br>เปิดชั้นข้อมูลทางรถไฟ<br>เปิดชั้นข้อมูลข้อบทางรถไฟ<br>เปิดชั้นข้อมูลพื้นที่จ่ายน้ำย่อย |                                              | <u>{0¤_ir} ⊾∩}</u>            |
| Χ    | นำเข้าข้อมูลโครงการก่อสร้าง                                                                                                    |                                              |                               |
|      | นำเข้าห่อจ่ายน้ำประปา<br>นำเข้าประตูน้ำ<br>นำเข้าหัวดับเพลิง<br>นำเข้ามาตรวัดน้ำ<br>นำเข้าที่อยู่อาศัยหรือลึ่งปลูกสร้าง<br>นำเข้าจุดช่อมห่อประปา                             |                                              |                               |
| 4    | นำเข้าสถานที่ผลิด-จ่ายหรือสำนักงานก                                                                                                    | กรประปา                                      |                               |
|      | นำเข้าถนน<br>นำเข้าแนวรั้ว                                                                                                    |                                              |                               |
| 4    | สร้างพื้นที่จ่ายน้ำย่อย                                                                                                    | E G                                          |                               |
| S    | ้ออกจากโปรแกรม                                                                                                    |                                              |                               |
| 700  | m: 14 700 m                                                                                                    | * Editing: Cosmetic Laver                    | Selecting: None               |

ภาพที่ 4.6 รายการคำสั่งของเมนูแผนที่

4.2.3 หน้าจอภาพแสดงรายการคำสั่งใน Menu bar ไฟล์

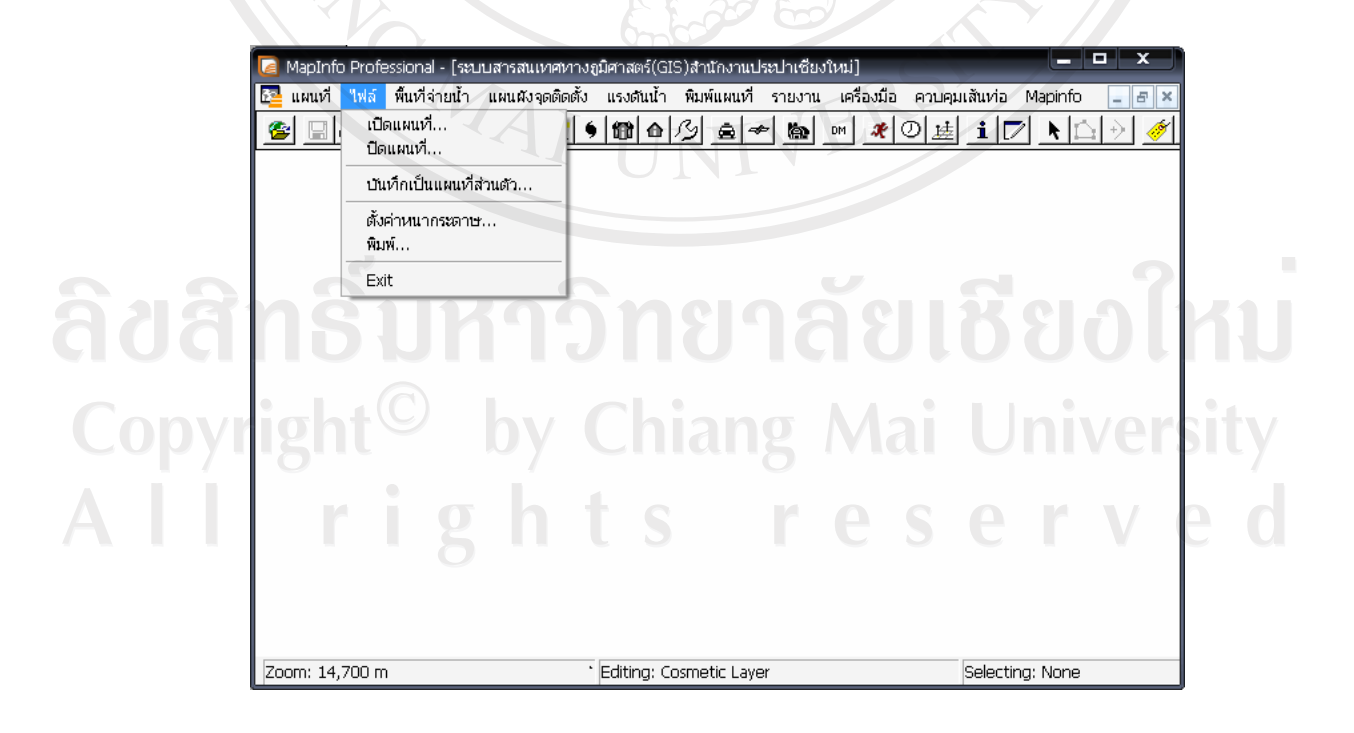

ภาพที่ 4.7 รายการคำสั่งของเมนูไฟล์

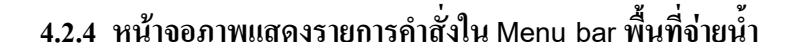

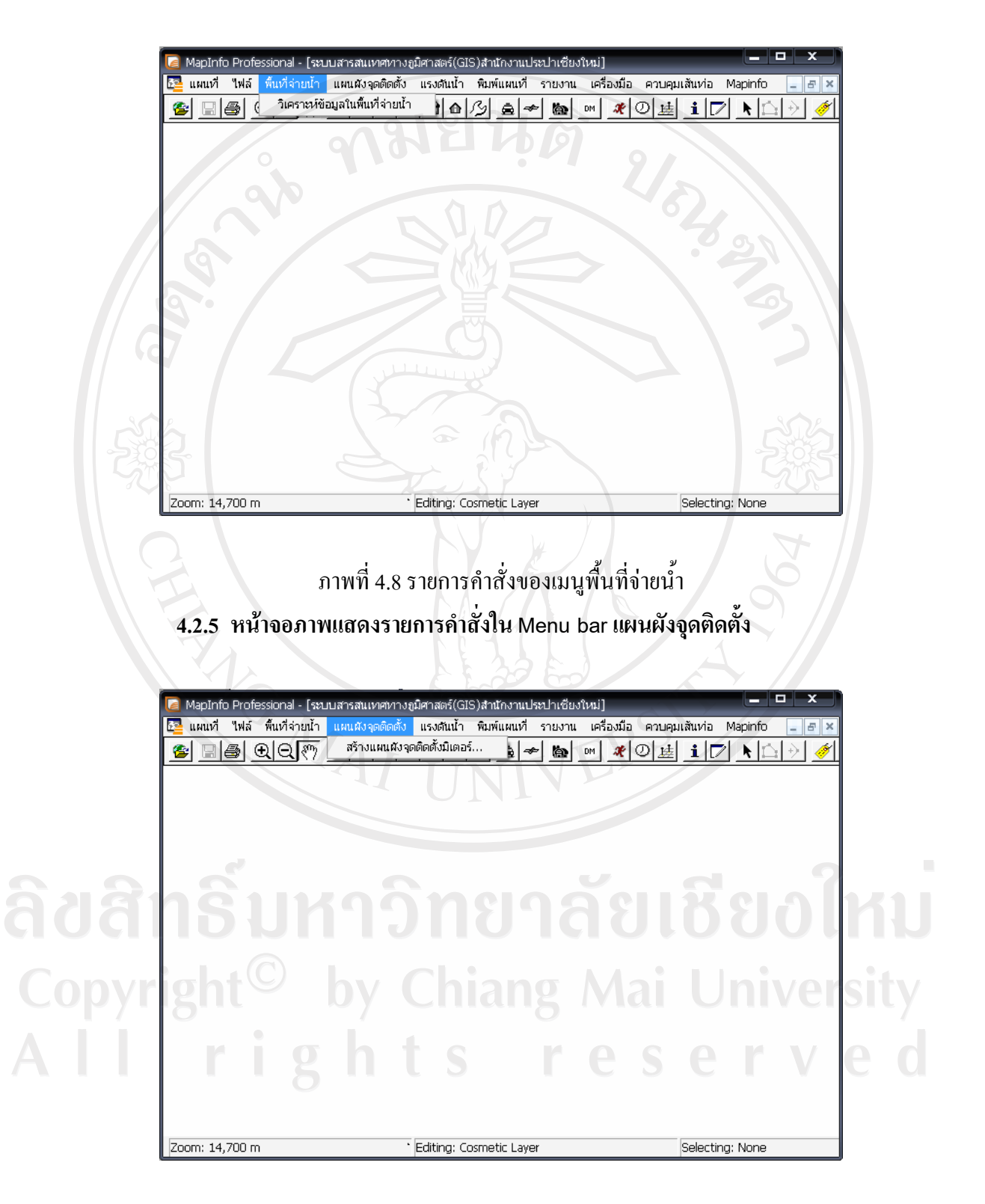

ภาพที่ 4.9 รายการกำสั่งของเมนูแผนผังจุดติดตั้ง

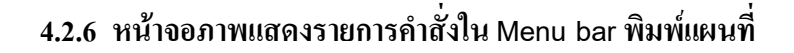

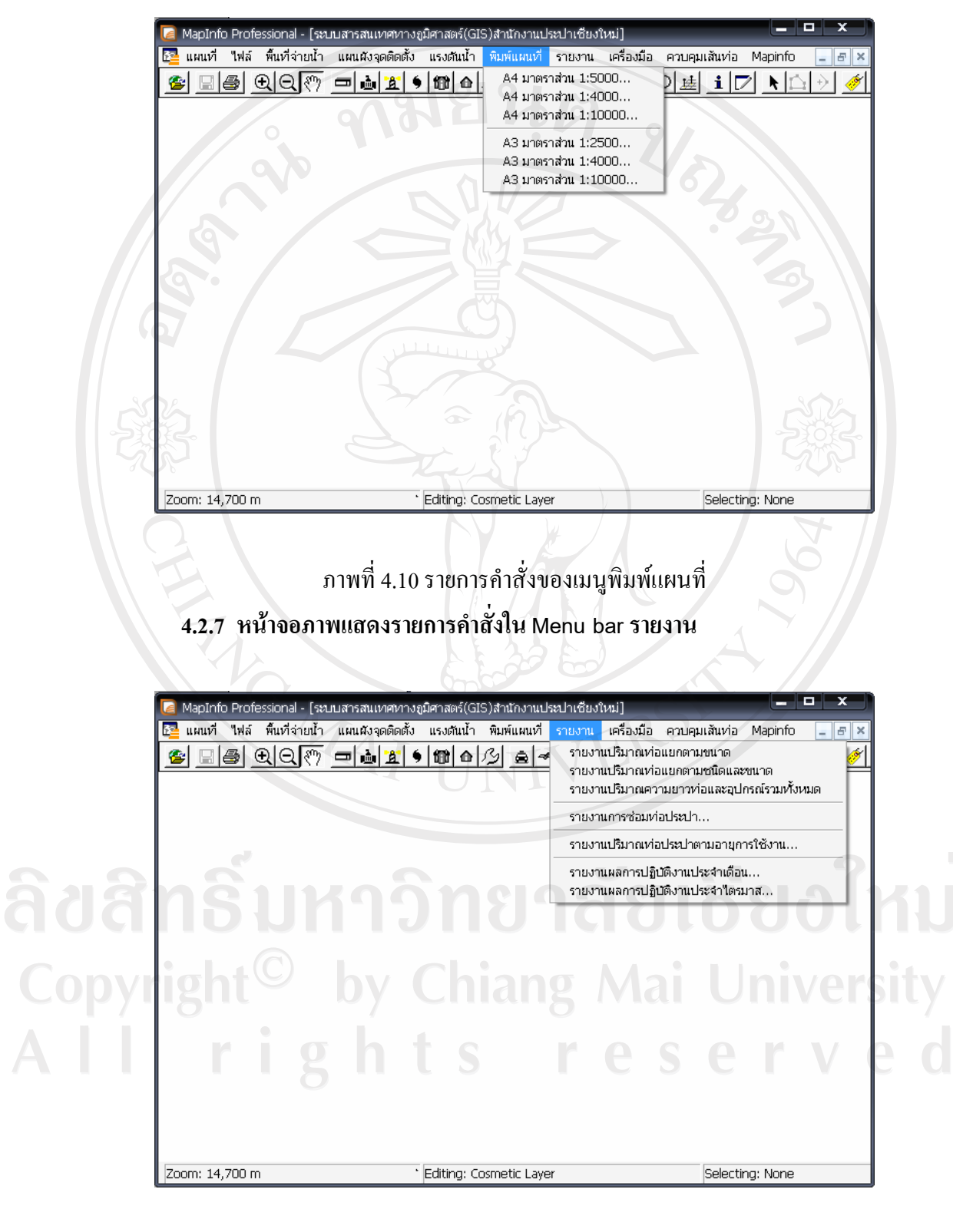

ภาพที่ 4.11 รายการคำสั่งของเมนูรายงาน

## 4.2.8 หน้าจอภาพแสดงรายการกำสั่งใน Menu bar เครื่องมือ

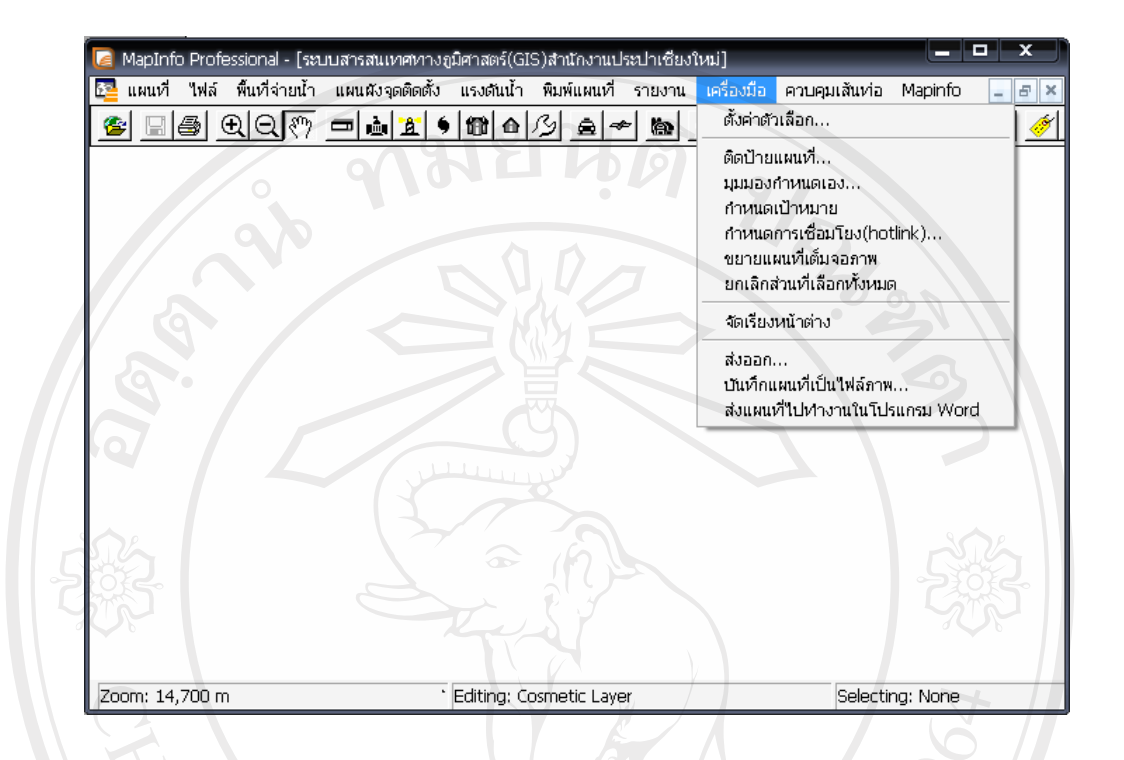

## ภาพที่ 4.12 รายการคำสั่งของเมนูเครื่องมือ

#### 4.2.9 หน้าจอภาพแสดงรายการคำสั่งใน Menu bar ควบคุมเส้นท่อ

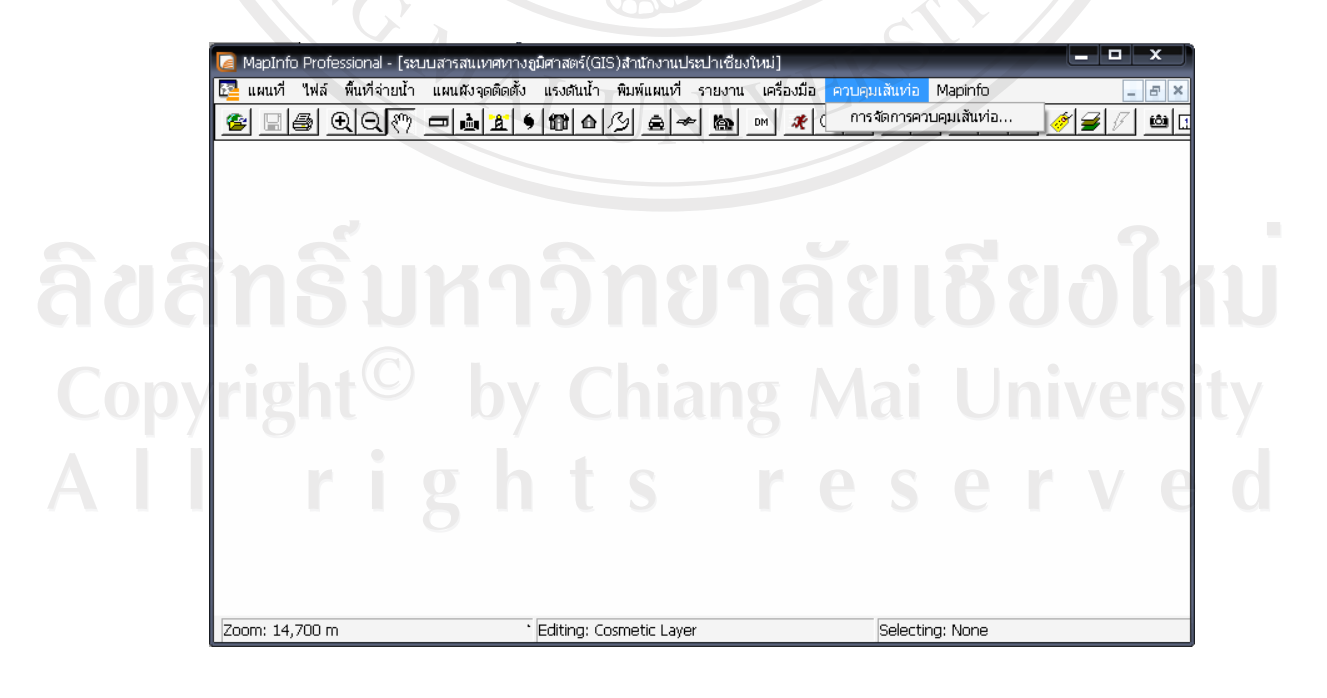

ภาพที่ 4.13 รายการคำสั่งของเมนูควบคุมเส้นท่อ

### 4.2.10หน้าจอภาพแสดงรายการกำสั่งใน Menu bar Mapinfo

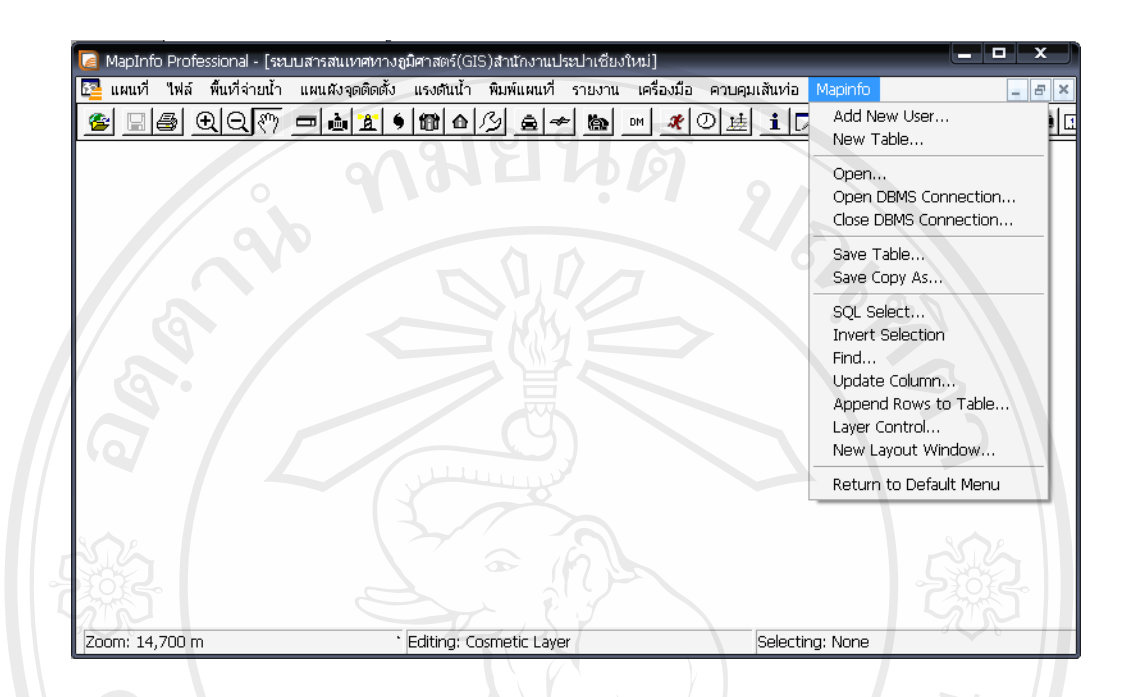

ภาพที่ 4.14 รายการคำสั่งของเมนู Mapinfo

4.2.11 หน้าจอภาพแสดงรายการคำสั่งใน Popup Menu

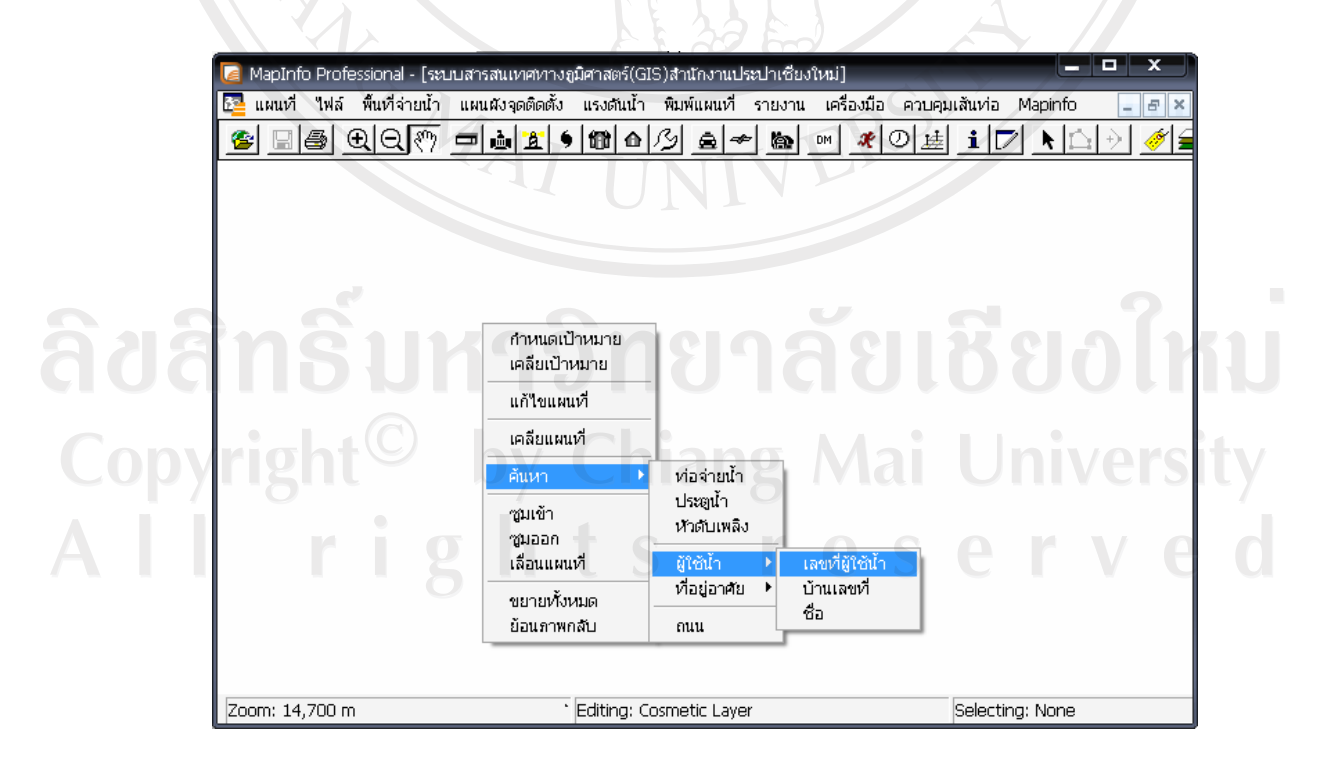

ภาพที่ 4.15 รายการคำสั่งของเมนู Popup

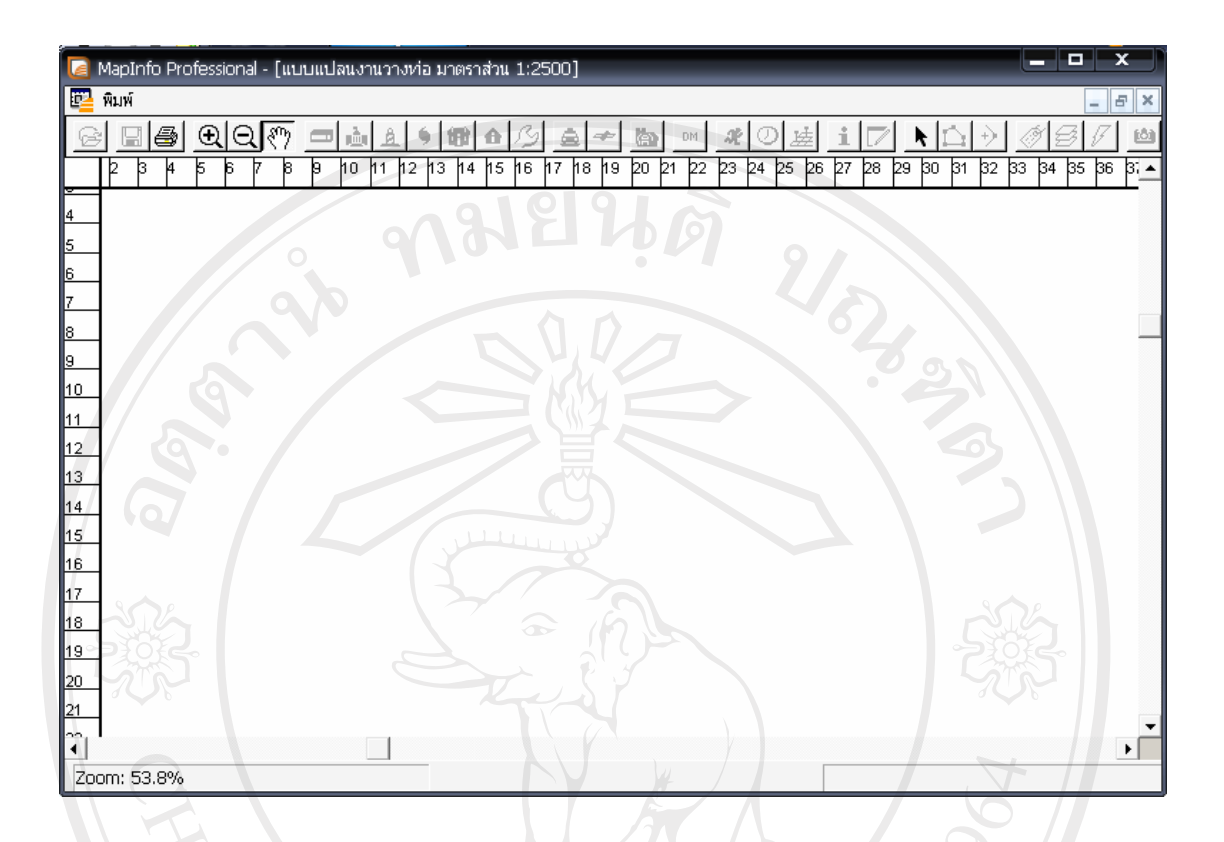

ภาพที่ 4.16 รายการคำสั่งของเมนูพิมพ์ ในขณะเข้าโหมดการพิมพ์แผนที่ หรือพิมพ์รายงาน

## 4.3 การออกแบบปุ่ม Toolbar

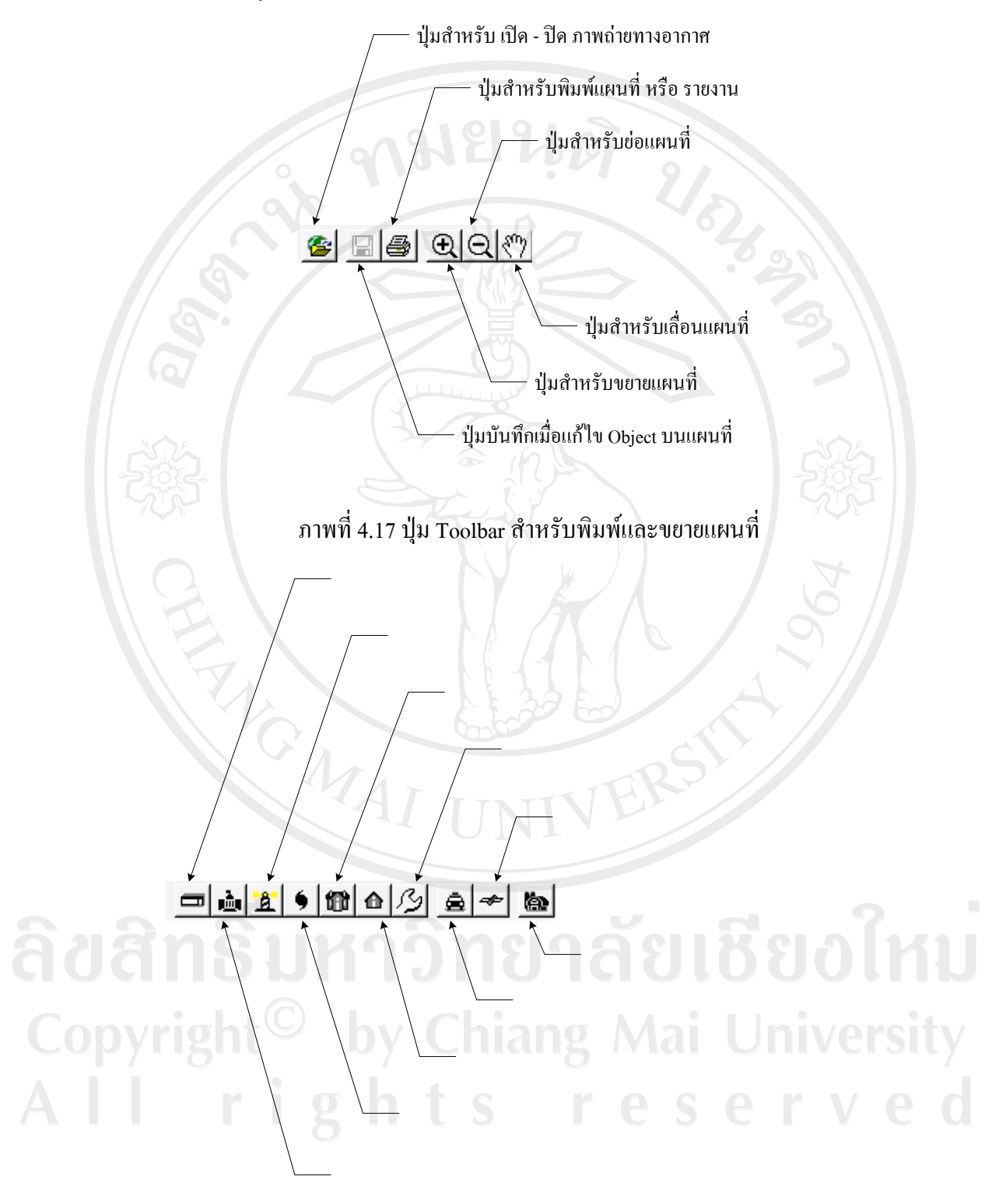

ภาพที่ 4.18 ปุ่ม Toolbar สำหรับนำเข้าข้อมูลระบบท่อจ่ายน้ำประปา

ปุ่มสร้างเส้นท่อจ่ายน้

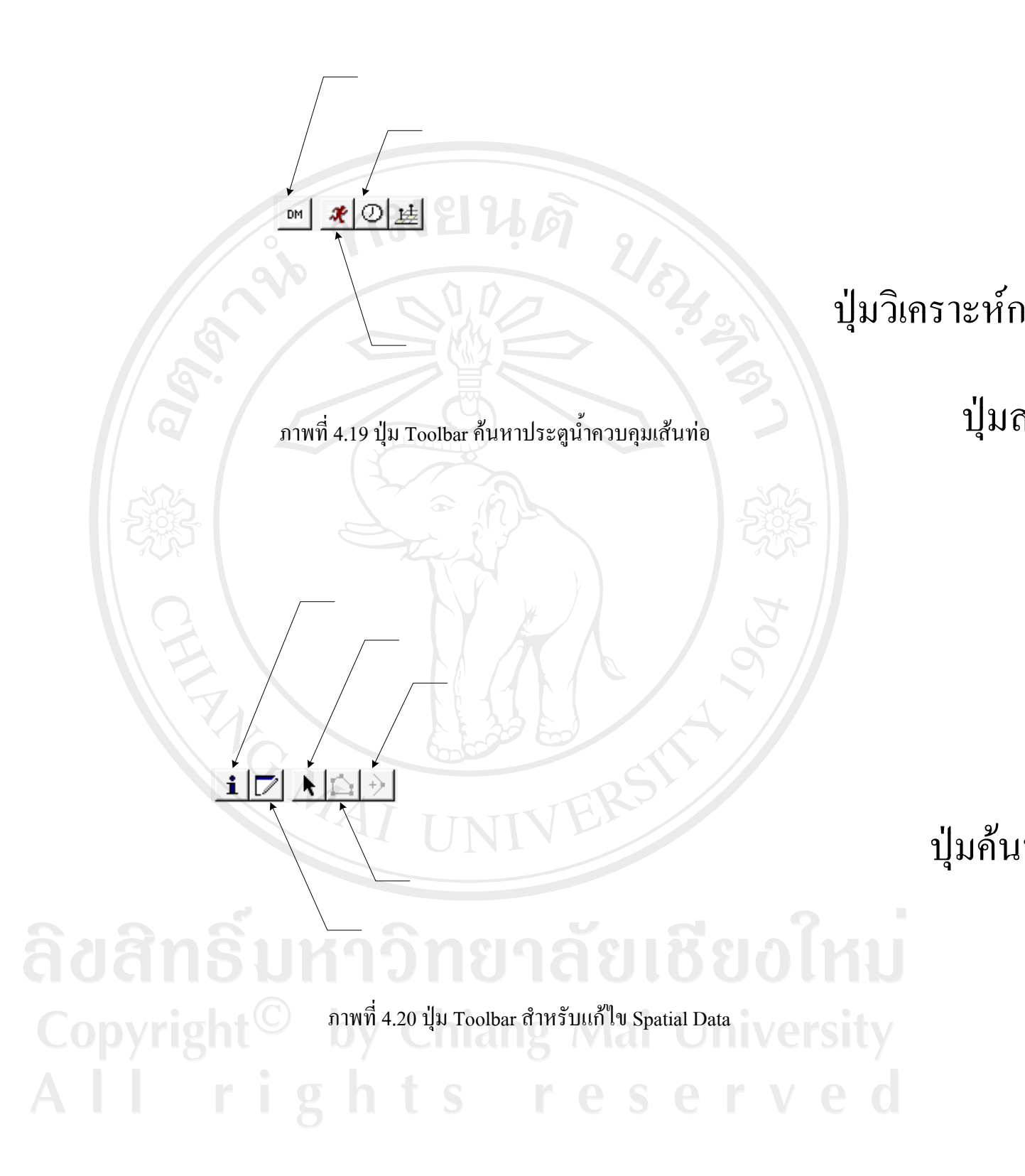

ปุ่มเรียกดูข้อมูลเร

ำไบเลื้อก

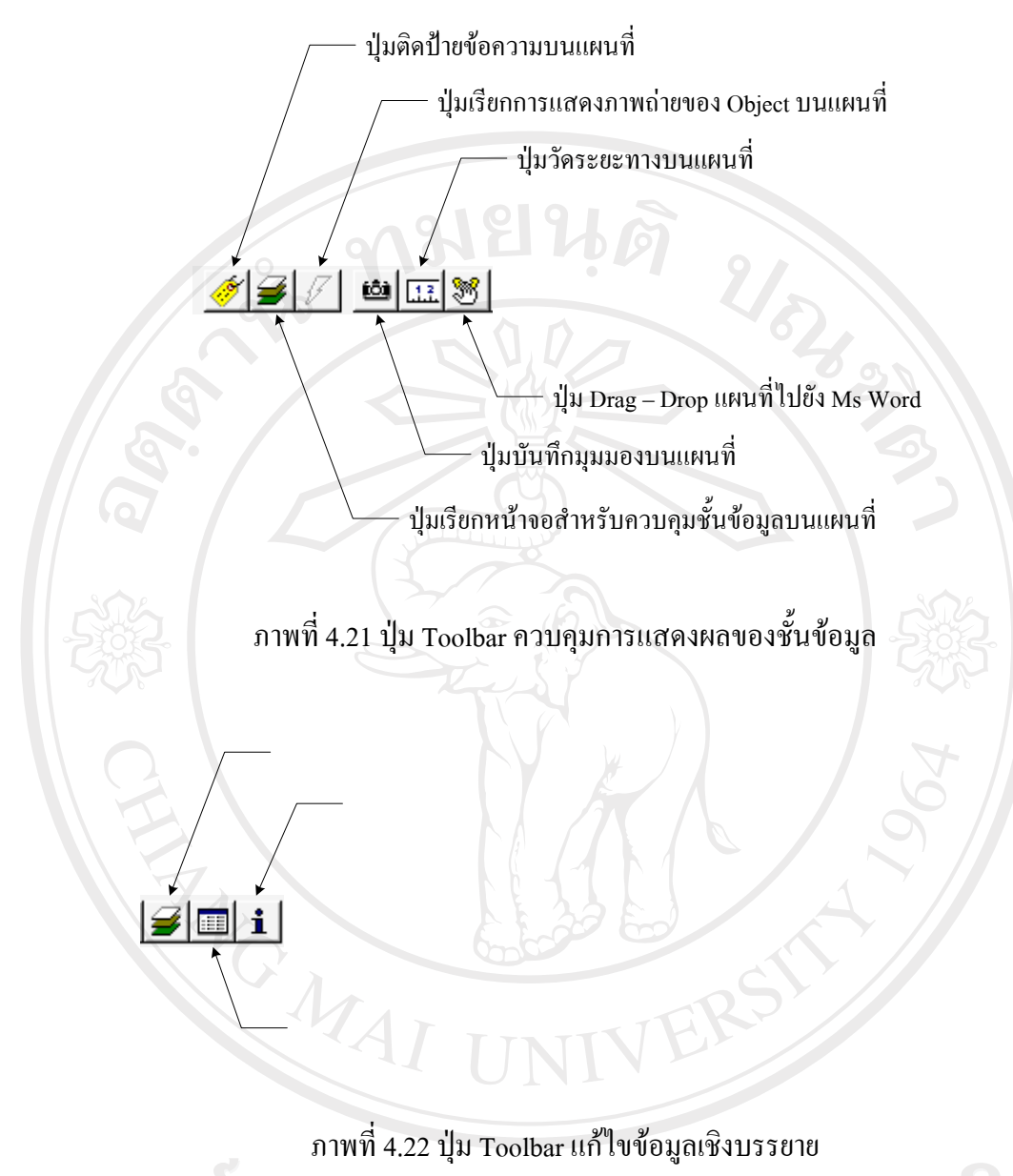

ลิ<mark>ขสิทธิ์มหาวิทยาลัยเชียงใหม่</mark> Copyright<sup>©</sup> by Chiang Mai University All rights reserved

ปุ่มเรียกหน้าจอสำหรับคว

<u>. ปุ่นเรียกดข้อบลเสี</u>

| ¥                 | 🗖 ฟอร์มการตั้งค่าเริ่มต้นระบบ                                                                                                    |                                                                                                    |
|-------------------|----------------------------------------------------------------------------------------------------|----------------------------------------------------------------------------------------------------|
| ſ                 | ข้อมูลสำนักงานประปา                                                                                                    | 81918                                                                                                    |
|                   | ดัสสำนักงานประปา :                                                                                                    | 91                                                                                                    |
|                   | ชื่อสำนักงานประปา :                                                                                                    |                                                                                                    |
|                   | อำเภอ :                                                                                                    |                                                                                                    |
|                   | จังหวัด :                                                                                                    |                                                                                                    |
|                   |                                                                                                    |                                                                                                    |
|                   | ข้อมูลตำบลและอำเภอในพื้นที่จ่ายน <b>้</b>                                                                                                    |                                                                                                    |
|                   | ตำบล :                                                                                                    | สำเภอ :                                                                                                    |
| 30                | + +                                                                                                    | · ·                                                                                                    |
| Si                |                                                                                                    |                                                                                                    |
| 23                |                                                                                                    |                                                                                                    |
|                   |                                                                                                    |                                                                                                    |
|                   |                                                                                                    |                                                                                                    |
|                   |                                                                                                    |                                                                                                    |
|                   |                                                                                                    |                                                                                                    |
|                   | 1<br>2 29 2                                                                                                    | MARS                                                                                                    |
|                   | ข้อมูลผู้ใช้งานระบบ                                                                                                    |                                                                                                    |
|                   | ข้อมูลผู้ใช้งานระบบ<br>ชื่อผู้ใช้งานระบบ รศัสผ่านเข้า                                                                                         | าระบบ สิทธิในการเข้าใช้งานระบบ                                                                                                    |
|                   | ข้อมูลผู้ใช้งานระบบ<br>ชื่อผู้ใช้งานระบบ รทัสผ่านเช้า<br>SystemAdmin                                                                          | าระบบ สิทธิในการเข้าใช้งานระบบ<br>ผู้ดูแลระบบ                                                                                                    |
|                   | ข้อมูลผู้ใช้งานระบบ<br>ชื่อผู้ใช้งานระบบ รหัสผ่านเข้า<br>SystemAdmin<br>Operator                                                              | าระบบ สิทธิในการเข้าใช้งานระบบ<br>ผู้ดูแลระบบ<br>ผู้ปฏิบัติงานนำข้อมูลเข้าระบบทร๊อแก้ไขข้อมูล                                                                                                    |
|                   | ข้อมูลผู้ใช้งานระบบ<br>ชื่อผู้ใช้งานระบบ รรัสต่านเข้า<br>SystemAdmin<br>Operator<br>Auditor                                                   | าระบบ สิทธิในการเข้าใช้งานระบบ<br>ผู้ดูแลระบบ<br>ผู้ปฏิบัติงานนำข้อมูลเข้าระบบทร๊อแก้ไขข้อมูล<br>ผู้ตรวจสอบการทำงานของเจ้าหน้าที่ประจำระบบ                                                                                                    |
|                   | ข้อมูลผู้ใช้งานระบบ<br>ชื่อผู้ใช้งานระบบ รทัสผ่านเข้า<br>SystemAdmin<br>Operator<br>Auditor<br>Guest                                          | าระบบ สิทธิในการเข้าใช้งานระบบ<br>ผู้ดูแลระบบ<br>ผู้ปฏิบัติงานนำข้อมูลเข้าระบบทร๊อแก้ไขข้อมูล<br>ผู้ตรวจสอบการทำงานของเจ้าหน้าที่ประจำระบบ<br>ผู้ใช้งานทั่วไป (มีสิทธิเพียงเรียกดูข้อมูลในระบบ                                                                                                    |
|                   | ข้อมูลผู้ใช้งานระบบ<br>ชื่อผู้ใช้งานระบบ รหัสผ่านเข้า<br>SystemAdmin<br>Operator<br>Auditor<br>Guest                                          | าระบบ สิทธิในการเข้าใช้งานระบบ<br>ผู้อุแลระบบ<br>ผู้ปฏิบัติงานนำข้อมูลเข้าระบบทร๊อแก้ไขข้อมูล<br>ผู้ตรวจสอบการทำงานของเจ้าหน้าที่ประจำระบบ<br>ผู้ใช้งานทั่วไป (มีสิทธิเพียงเรียกดูข้อมูลในระบบ                                                                                                    |
|                   | ข้อมูลผู้ใช้งานระบบ<br>ชื่อผู้ใช้งานระบบ รทัสผ่านเข้<br>SystemAdmin<br>Operator<br>Auditor<br>Guest<br>กรอกข้อมูลบนแบบฟอร์ม                   | าระบบ สิทธิในการเข้าใช้งานระบบ<br>ผู้ดูแลระบบ<br>ผู้ปฏิบัติงานนำข้อมูลเข้าระบบทร๊อแก้ไขข้อมูล<br>ผู้ตรวจสอบการทำงานของเจ้าหน้าที่ประจำระบบ<br>ผู้ใช้งานทั่วไป (มีสิทธิเพียงเรียกดูข้อมูลในระบบ<br>ผู้ใช้งานทั่วไป (มีสิทธิเพียงเรียกดูข้อมูลในระบบ                                                                                                    |
|                   | ข้อมูลผู้ใช้งานระบบ<br>ชื่อผู้ใช้งานระบบ รหัสผ่านเข้า<br>SystemAdmin<br>Operator<br>Auditor<br>Guest<br>กรอกข้อมูลบนแบบฟอร์ม                  | าระบบ สิทธิในการเข้าใช้งานระบบ<br>ผู้อุณลระบบ<br>ผู้ปฏิบัติงานนำข้อมูลเข้าระบบทร๊อแก้ไขข้อมูล<br>ผู้ตรวจสอบการทำงานของเจ้าหน้าที่ประจำระบบ<br>ผู้ใช้งานทั่วไป (มีสิทธิเพียงเรียกดูข้อมูลในระบบ<br>ให้ครบถ้วนและคลิกที่นี่เพื่อเริ่มต้นการทำงานของระบบ                                                                                                    |
| ้อสิ              | ข้อมูลผู้ใช้งานระบบ<br>ชื่อผู้ใช้งานระบบ รทัสผ่านเข้<br>SystemAdmin<br>Operator<br>Auditor<br>Guest<br>กรอกข้อมูลบนแบบฟอร์ม                   | าระบบ สิทธิในการเข้าใช้งานระบบ<br>ผู้ดูแลระบบ<br>ผู้ปฏิบัติงานนำข้อมูลเข้าระบบทรีอแก้ไขข้อมูล<br>ผู้ตรวจสอบการทำงานของเจ้าหน้าที่ประจำระบบ<br>ผู้ใช้งานทั่วไป (มีสิทธิเพียงเรียกดูข้อมูลในระบบ<br>ให้กระบถ้วนและคลิกที่นี่เพื่อเริ่มต้นการทำงานของระบบ                                                                                                    |
| ้อสิ              | ข้อมูลผู้ใช้งานระบบ<br>ชื่อผู้ใช้งานระบบ รหัสผ่านเข้า<br>SystemAdmin<br>Operator<br>Auditor<br>Guest<br>กรอกข้อมูลบนแบบฟอร์ม<br>ภาพที่ 4.23 ห | กระบบ สิทธิในการเข้าใช้งานระบบ<br>ผู้อุณลระบบ<br>ผู้ปฏิบัติงานนำข้อมูลเข้าระบบทร้อแก้ไขข้อมูล<br>ผู้ตรวจสอบการทำงานของเจ้าหน้าที่ประจำระบบ<br>ผู้ใช้งานทั่วไป (มีสิทธิเพียงเรียกดูข้อมูลในระบบ<br>ผู้ใช้งานทั่วไป (มีสิทธิเพียงเรียกดูข้อมูลในระบบ<br>ให้ครบถ้วนและคลิกที่นี่เพื่อเริ่มต้นการทำงานของระบบ<br>ให้ครบถ้วนและคลิกที่นี่เพื่อเริ่มต้นการทำงานของระบบ |
| i d d i<br>Copyri | ข้อมูลผู้ใช้งานระบบ<br>ซื่อผู้ใช้งานระบบ รทัสผ่านเข้<br>SystemAdmin<br>Operator<br>Auditor<br>Guest<br>กรอกข้อมูลบนแบบฟอร์ม<br>ภาพที่ 4.23 ห  | าระบบ สิทธิในการเข้าใช้งานระบบ<br>ผู้ญูแลระบบ<br>ผู้ปฏิบัติงานนำข้อมูลเข้าระบบทรีอแก้ไขข้อมูล<br>ผู้ตรวจสอบการทำงานของเจ้าหน้าที่ประจำระบบ<br>ผู้ใช้งานทั่วไป (มีสิทธิเพียงเรียกดูข้อมูลในระบบ<br>ผู้ใช้งานทั่วไป (มีสิทธิเพียงเรียกดูข้อมูลในระบบ<br>ให้ครบถ้วนและคลิกที่นี่เพื่อเริ่มต้นการทำงานของระบบ                                                        |
| i d a i           | ข้อมูลผู้ใช้งานระบบ<br>ชื่อผู้ใช้งานระบบ รหัสผ่านเข้า<br>SystemAdmin<br>Operator<br>Auditor<br>Guest<br>กรอกข้อมูลบนแบบฟอร์ม<br>ภาพที่ 4.23 ห | าระบบ สิทธิในการเข้าใช้งานระบบ<br>ผู้ขุณลระบบ<br>ผู้ปฏิบัติงานนำข้อมูลเข้าระบบทร้อแก้ไขข้อมูล<br>ผู้ตรวจสอบการทำงานของเจ้าหน้าที่ประจำระบบ<br>ผู้ใช้งานทั่วไป (มีสิทธิเพียงเรียกดูข้อมูลในระบบ<br>ผู้ใช้งานทั่วไป (มีสิทธิเพียงเรียกดูข้อมูลในระบบ<br>ให้ครบถ้วนและคลิกที่นี่เพื่อเริ่มต้นการทำงานของระบบ                                                        |

## 4.4 การออกแบบจอภาพสำหรับตั้งค่าการเริ่มต้นระบบ

|   | ท่อจ่ายน้ำ                | สยนด      |
|---|---------------------------|-----------|
|   | ชนิดท่อ :                 | โปรดเลือก |
|   | ขนาดท่อ (ภายใน) :         | โปรดเลือก |
| 9 | หน้าที่ของท่อ :           | โปรดเลือก |
|   | ผลิตภัณฑ์ท่อ :            | โปรดเลือก |
|   | ลักษณะการวางท่อ :         | โปรดเลือก |
|   | -ประเทษไว                 |           |
| 2 | ่ มางาน<br>ชนิดประตูน้ำ : | โปรดเลือก |
|   | สถานะ :                   | โปรดเลือก |
|   | หัวดับเพลิง               |           |
| B | ชนาด:                     | โปรดเลือก |
| - | สถานะ :                   | โปรดเลือก |

## 4.5 การออกแบบจอภาพสำหรับตั้งค่าตัวเลือกบนหน้าจอบันทึกข้อมูลเชิงบรรยาย

ภาพที่ 4.24 หน้าจอแบบฟอร์มสำหรับตั้งค่าตัวเลือกบนฟอร์มบันทึกข้อมูล

## 4.6 การออกแบบจอภาพสำหรับการเพิ่ม ลบ หรือแก้ไขข้อมูล

4.6.1 ฟอร์มสำหรับการเพิ่ม ลบ หรือแก้ไขข้อมูลเชิงบรรยายของท่อจ่ายน้ำประปา

| มข้อมูลท่อจ่ายน้ำประปา |           | 01010               |                |                  |              |
|------------------------|-----------|---------------------|----------------|------------------|--------------|
| รทัส :                 | 4424      |                     | • <i>Ø</i>     | 2/               |              |
| eannadah en eanne .    |           | Shar                | ।इनसमा         | 62               |              |
| ชนิดท่อ :              | โปรดเลือก |                     | 🔻 ชนาย         | ลท่อ(ภายใน) : โป | รดเลือก 💌    |
| ชั้นคุณภาพ :           |           | ▼ หน้า <sup>2</sup> | ที่ของท่อ : โง | ไรดเลือก         |              |
| ลักษณะการวางท่อ :      | โปรดเลือก | 🔹 ชื่อผลิต          | ภัณฑ์ท่อ : โร  | ไรดเลือก         | •            |
| ปีพ.ศ.ที่วางท่อ :      | โปรดเลือก | 🝷 ความลึก           | (al.) :        | ความยาวท่อ (เ    | N.): 124.879 |
| บริเวณที่วางท่อ :      |           |                     |                |                  |              |
| หมายเหตุ :             |           | ~~ (n               |                |                  | S            |
| 2007                   | 0         |                     |                |                  | 500          |
|                        |           | 31                  | แก้ไข          | เพื่ม            | ยกเลิก       |

ภาพที่ 4.25 หน้าจอแบบฟอร์มสำหรับเพิ่ม แก้ไข หรือลบ ท่อจ่ายน้ำประปา

4.6.2 ฟอร์มสำหรับการเพิ่ม ลบ หรือแก้ไขข้อมูลเชิงบรรยายของประตูน้ำ

| รทัสประตูน้ำ :            | 697                                     |       |
|---------------------------|-----------------------------------------|-------|
| ชนิด :                    | โปรดเรือก                               |       |
| ชนาด :                    | โปรดเรือก 💌 สภาพ : โปรดเรือก            |       |
| ปีที่ติดตั้ง :            | โปรดเลือก 💌 จีก (ม.) : 👘 จำนวนรอบเปิด : |       |
| โฟลเดอร์เก็บไฟล์ระวาง :   | rby Chiang Mai                          | เลือก |
| โฟลเดอร์เก็บไฟล์ภาพถ่าย : |                                         | เลือก |
| หมายเหตุ :                | hts res                                 | erve  |
|                           | )                                       |       |

ภาพที่ 4.26 หน้าจอแบบฟอร์มสำหรับเพิ่ม แก้ไข หรือลบ ประตูน้ำ

| ฟอร์มข้อมูลหัวดับเพลิง      |                       | × |
|-----------------------------|-----------------------|---|
| รทัสทัวดับเพลิง :           | 109 9 1 2 9 6         |   |
| มนาด :                      | โปรดเลือก             |   |
| สภาพ :                      | โปรดเสือก             |   |
| แรงดันน้ำล่าสุด (ksc) :     |                       |   |
| โฟลเดอร์เก็บไฟล์แรงดันน้ำ : | เลือก                 |   |
| โฟลเดอร์เก็บไฟล์ภาพถ่าย :   | เลือก                 |   |
| ทมายเหตุ :                  |                       |   |
| 500                         | ลย แก้ไข เพิ่ม ยกเลิก |   |

## 4.6.3 ฟอร์มสำหรับการเพิ่ม ลบ หรือแก้ไขข้อมูลเชิงบรรยายของหัวดับเพลิง

ภาพที่ 4.27 หน้าจอแบบฟอร์มสำหรับเพิ่ม แก้ไข หรือลบ หัวคับเพลิง

| รทัสอาคารที่ใช้น้ำ :       | 5297 รหัสเส้นท่อที่ใช้น้ำ : 3398                 |       |
|----------------------------|--------------------------------------------------|-------|
| เลขที่ผู้ใช้น้ำ :          | ค้นหาข้อมูลจากระบบ Billing >> คลิก เคลียร์ข้อมูล |       |
| ย้ใช้น้ำ                   |                                                  |       |
| สัญญาการใช้น้ำเลขที่ :     | ชื่อผู้ใช้ห้า                                    | พื่ม  |
| บ้านเลขที่ :               | ทมู่ที่ : ชีลหมู่บ้าน :                          | ก็ไข  |
| ถนน :                      | 1998 :                                           |       |
| ต้ำบล :                    | โปรดเลือก 🔹 สำเภอ : โปรดเลือก                    | เม    |
| จังหวัด :                  | ชื่ออาคาร :                                      | 180   |
| ที่อยู่จากระบบ Billing :   |                                                  | 6 ari |
| มาตรวัดน้ำ                 |                                                  |       |
| ชนาดมาตร                   | โปรดเลือก 🔻 ยี่ห้อมาตร : โปรดเลือก               |       |
| หมายเลขมาตร :              |                                                  |       |
| เริ่มเป็นผู้ใช้น้ำวันที่ : | 💌 เดือน : โปรดเรือก 💌 ปี : โปรดเรือก 💌           |       |
| าารใช้น้ำหรืออ่านมาตร      |                                                  |       |
| เส้นทางอ่านมาตร :          | สำดับการอ่านมาตร :                               |       |
| สภาพมาตร :                 | โปรดเลือก 💌 ประเภทการใช้ห้ำ : โปรดเลือก 💌        |       |
| หน่วยน้ำปัจจุบัน (ลบ.ม.) : | หน่วยน้ำเฉลีย (ลบ.ม.) :                          |       |
| วันที่เริ่มใช้มาตรวัดน้ำ   |                                                  |       |

4.6.4 ฟอร์มสำหรับการเพิ่ม ลบ หรือแก้ไขข้อมูลเชิงบรรยายของมาตรวัดน้ำ

ภาพที่ 4.28 หน้าจอแบบฟอร์มสำหรับเพิ่ม แก้ไข หรือลบ มาตรวัดน้ำ Copyright Chiang Mai University All rights reserved

| ฟอร์มข้อมูลอาคารสิ่งก่อง | สร้าง                                     | x |
|--------------------------|-------------------------------------------|---|
| รทัสอาการ :              | 18781 สถานะการใช้น้ำ : โปรดเลือก 💌        |   |
| ชื่ออาคาร :              |                                           |   |
| บ้านเลขที่ :             | หมู่ที่ : ชื่อหมู่บ้าน :                  |   |
| ถนน :                    | 229 : · · · · · · · · · · · · · · · · · · |   |
| ตำบล :                   | โปรดเลือก 💌 + อำเภอ : โปรดเลือก 💌 +       |   |
| จังหวัด :                | เซียงใหม่ รหัสไปรษณีย์ :                  |   |
| หมายเหตุ :               |                                           |   |
|                          | ลบ แก้ไข เพิ่ม ยกเลิก                     |   |

## 4.6.5 ฟอร์มสำหรับการเพิ่ม ลบ หรือแก้ไขข้อมูลเชิงบรรยายของอาการหรือสิ่งปลูกสร้าง

ภาพที่ 4.29 หน้าจอแบบฟอร์มสำหรับเพิ่ม แก้ไข หรือลบ อาการหรือสิ่งปลูกสร้าง

| รับแจ้งเมื่อวันที่      | : 🔽 เดือน : โปรดเลือก 💌 ปี : โปรดเลือก 💌 |
|-------------------------|------------------------------------------|
| รับแจ้งเมื่อเวลา        |                                          |
| สถานที่ช่อมท่อ          |                                          |
| สาเหตุ                  | - Furning                                |
| ชนิดท่อ                 | : ชนาดท่อ (มม.) : ความลึก (ม.) :         |
| โฟลเดอร์เก็บไฟล์ภาพถ่าย | : [āan]                                  |
|                         |                                          |
| ยู่ม่อม                 |                                          |
| ค่าซ่อม (บาท)           |                                          |
| ตรวจงานช่อมวันที่       | 🕶 เดือน: โปรดเลือก 💌 ปี: โปรดเลือก 💌     |
| ช่อมเสร็จเวลา           |                                          |
| ลุปกรณ์ที่ใช้           |                                          |
| ผู้ควบคุมงานช่อม        |                                          |
| หมายเหตุ                | UNIVE                                    |
|                         |                                          |
|                         | สน แก้ไข เพิ่ม ยกเลิก                    |
| anguk                   | 1019292112 STATE                         |
|                         |                                          |

# 4.6.6 ฟอร์มสำหรับการเพิ่ม ลบ หรือแก้ไขข้อมูลเชิงบรรยายของจุดซ่อมท่อประปา

| ฟอร์มข้อมูลถนน                             |                            | ×      |
|--------------------------------------------|----------------------------|--------|
| รทัสถนน : 📑                                | 36138                      |        |
| ชื่อถนน :                                  |                            |        |
| หน่วยงานรีบผิดชอบ :<br>ความกว้างถนน (ม.) : |                            |        |
| มิวจราจร : โ<br>จักษณะการใช้งาน : โ        | ปรดเรือก<br>-<br>-ปรดเรือก | 5      |
| โฟลเตอร์เก็บภาพถ่ายถนน :                   |                            | เลือก  |
| รายเกตุ                                    |                            | 785    |
| ал                                         | แก้ไข เพิ่ม ย              | เกเลิก |

## 4.6.7 ฟอร์มสำหรับการเพิ่ม ลบ หรือแก้ไขข้อมูลเชิงบรรยายของถนน

ภาพที่ 4.31 หน้าจอแบบฟอร์มสำหรับเพิ่ม แก้ไข หรือลบ ถนน

4.6.8 ฟอร์มสำหรับการเพิ่ม ลบ หรือแก้ไขข้อมูลเชิงบรรยายของสิ่งปลูกสร้างทั่วไป

| ข้อมูลสิ่งปลูกสร้างหั่วไป                                                                                                    |       |
|----------------------------------------------------------------------------------------------------|-------|
| รหัสสิ่งปลูกสร้าง : 1211                                                                                                    | หม่   |
| ประเภทสิ่งปลูกสร้าง : รั้ว                                                                                                    | rsitv |
| การสาน แล้ม การสิกา (มีมาเล็ก) (มาเล็ก) (มาเล<br>) (มาเล็ก) (มาเล็ก) (มาเล็ก) (มาเล็ก) (มาเล็ก) (มาเล็ก) (มาเล็ก) (มาเล็ก) (มาเล็ก) (มาเล็ก) (มาเล็ก) (มาเล็ก) (มาเล็ก) (มาเล็ก) (มาเล็ก) (มาเล็ก) (มาเล็ก) (มาเล็ก) (มาเล็ก) (ม<br>(มาเล็ก) (มาเล็ก) (มาเล็ก) (มาเล็ก) (มาเล็ก) (มาเล็ก) (มาเล็ก) (มาเล็ก) (มาเล็ก) (มาเล็ก) (มาเล็ก) (มาเล็ก) (มาเล็ก) (มาเล็ก<br>(มาเล็ก) (มาเล็ก) (มาเล็ก) (มาเล็ก) (มาเล็ก) (มาเล็ก) (มาเล็ก) (มาเล็ก) (มาเล็ก) (มาเล็ก) (มาเล็ก) (มาเล็ก) (มาเล็ก) (มาเล็ก) (มาเล็ก) (มาเล็ก) (มาเล็ก) (มาเล็ก) (มาเล็ก) (มาเล็ก) (มาเล็ก) (มาเล็ก) (มาเล็ก) (มาเล็ก) (มาเล็ก) (มาเล็ก) (มาเล็ก) (มาเล็ก) (มาเล็ก) (มาเล็ก) (มาเล็ก) (มาเล็ก) (มาเล็ก) (ม<br>(มาเล็ก) (มาเล็ก) (มาเล็ก) (มาเล็ก) (มาเล็ก) (มาเล็ก) (มาเล็ก) (มาเล็ก) (มาเล็ก) (มาเล็ก) (มาเล็ก) (มาเล็ก) (มาเล็ก) (มาเล็ก) (มาเล็ก) (มาเล็ก) (มาเล็ก) (มาเล็ก) (มาเล็ก) (มาเล็ก) (มาเล็ก) (มาเล็ก) (มาเล็ก) (มาเล็ก) (มาเล็ก) (มาเล็ก) | e d   |

ภาพที่ 4.32 หน้าจอแบบฟอร์มสำหรับเพิ่ม แก้ไข หรือลบ สิ่งปลูกสร้างทั่วไป

| ฟอร์มข้อมูลสำนักงานประปา             | x      |
|--------------------------------------|--------|
| ประเภทสถานที่ : โปรดเลือก            | *      |
| ชื่อสถานที่<br>ที่อยู่ :             | 62     |
| โฟลเดอร์ที่เก็บไฟล์แบบผังบริเวณ :    | เลือก  |
| โฟลเดอร์ที่เก็บไฟล์ภาพถ่าย :         | เลือก  |
| ชื่อแหล่งน้ำ :                       |        |
| โฟลเตอร์ที่เก็บไฟล์ภาพถ่ายแหล่งน้ำ : | เลือก  |
| *NISI. 199                           |        |
| ูลบ แก้ไข <b>เพิ่ม</b>               | ยกเลิก |

## 4.6.9 ฟอร์มสำหรับการเพิ่ม ลบ หรือแก้ไขข้อมูลเชิงบรรยายของสำนักงานประปา

ภาพที่ 4.33 หน้าจอแบบฟอร์มสำหรับเพิ่ม แก้ไข หรือลบ สำนักงานประปา

4.7 การออกแบบจอภาพสำหรับควบคุมการ เปิด / ปิด ชั้นข้อมูลบนแผนที่ และการควบคุมการ แสดง Label บนแผนที่

| <u></u>                                      |            |
|----------------------------------------------|------------|
| Layer Control                                |            |
| ท่อล่ายน้ำ                                   | 500        |
| IV แปด/ปด เลเยอร<br>ติดป้าย : โปรดเลือก ▼    | 23         |
| annis                                        | 5          |
| I♥ เปิด/ปด เลเยอร<br>ติดป้าย : โปรดเลือก ▼   | Siz        |
| มาตรวัดน้ำ                                   | 5057       |
| 🔽 เปิด/ปิด เลเยอร์<br>ติดป้าย : โปรดเลือก 🔷  | 305        |
| ประตูน้ำ<br>IV เปิด/ปิด เลเยอร์              |            |
| หัวดับเพลิง<br>IV เปิด/ปิด เลเยอร์           |            |
| ถมน                                          |            |
| 🗹 เปิด/ปิด เลเยอร์ 🔲 ติดป้าย                 |            |
| ประปา<br>- ✔ เปิด 5โด เวเยอร์                |            |
| Lby Chiang Mai I                             | University |
| ภาพที่ 4.34 หน้าจอสำหรับการควบคมชั้นข้อมลแผน | e rved     |
| પ પ                                          |            |

| ์ ค้นหาท่อจ่ายน้ำ <b>×</b>                          |
|-----------------------------------------------------|
| รพัสเส็นท่อ :<br>ตกลง ปิด                           |
| ภาพที่ 4.35 ฟอร์มสำหรับค้นหาท่อจ่ายน้ำประปาบนแผนที่ |
| ค้นหาประตูน้ำ ×                                     |
| ตกลง ปิด                                            |
| ภาพที่ 4.36 ฟอร์มสำหรับค้นหาประตูน้ำบนแผนที่        |
| ค้นหาหัวดับเพลิง ×                                  |
| ตกลง ปิด                                            |
| ภาพที่ 4.37 ฟอร์มสำหรับค้นหาหัวคับเพลิงบนแผนที่     |
| ปลิกริบท <sub>ศัมหาผู้ใช้น้ำ</sub>                  |
| opyright <sup>©</sup> by Chiennas Maa Universit     |

## 4.8 การออกแบบจอภาพสำหรับค้นหาตำแหน่งของข้อมูลบนแผนที่

AII rights rese ภาพที่ 4.38 ฟอร์มสำหรับค้นหาที่อยู่ผู้ใช้น้ำบนแผนที่

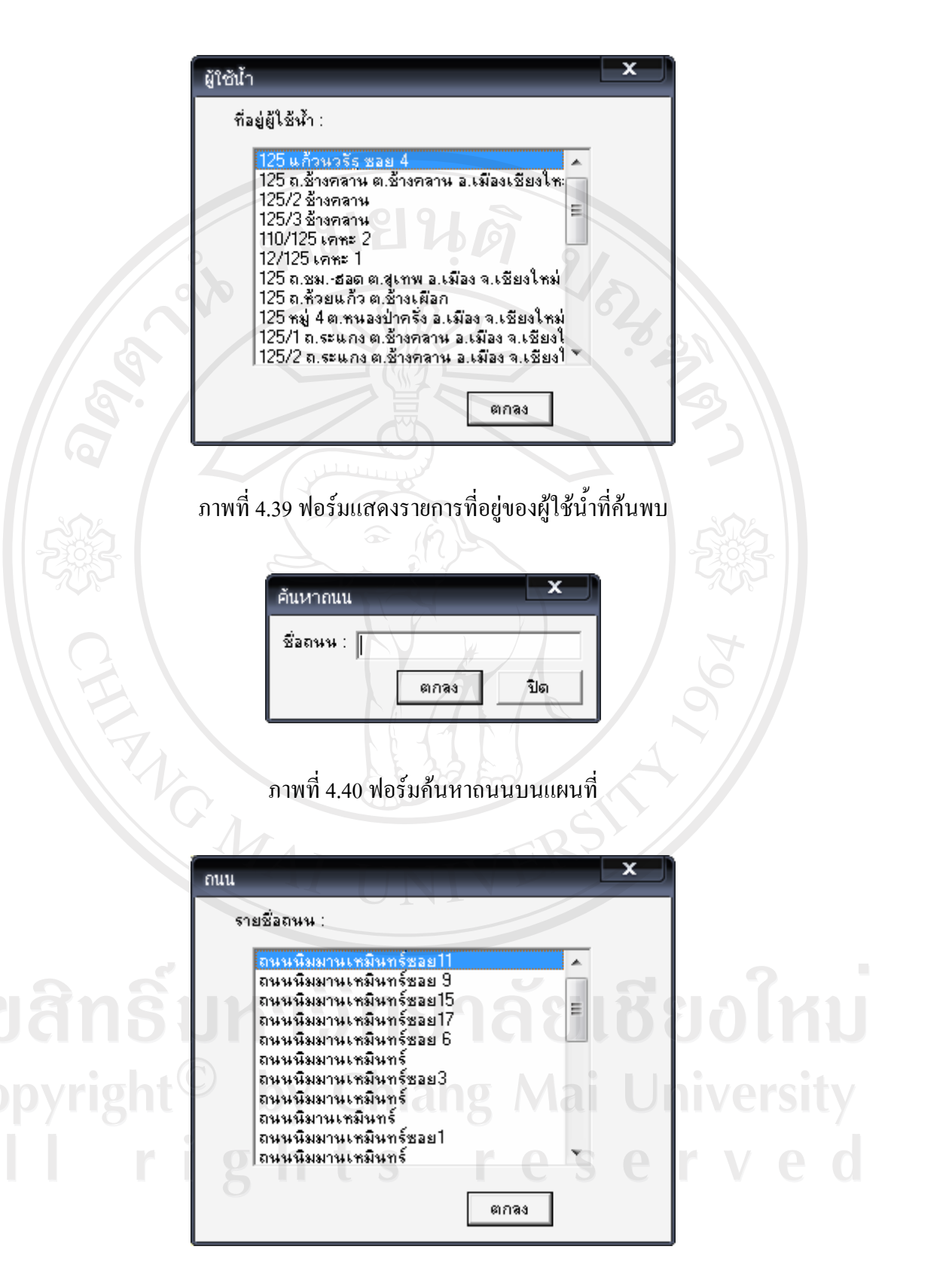

ภาพที่ 4.41 ฟอร์มแสดงรายการถนนที่ค้นพบ

 การออกแบบจอภาพสำหรับการสร้างแผนผังจุดติดตั้งประปา และ แผนผังแสดงจุดติดตั้ง ประปา

| *ina ina ga    | าศัย :                             |                           |
|----------------|------------------------------------|---------------------------|
| ที่อยู่ :      |                                    | <u>ต</u> รวจสอบ           |
|                |                                    |                           |
| ที่อยู่ที่ตรวร | จสลบพบ :                           |                           |
|                |                                    |                           |
|                |                                    | ยกเ <u>ล</u> ก            |
| 202            |                                    | 50                        |
|                |                                    |                           |
|                |                                    |                           |
|                |                                    |                           |
| ภาพที่ 4.42 ห  | เน้าจอสำหรับการตรวจสอบที่อยู่อาศัย | แพื่อสร้างแผนผังจุคติคตั้ |
|                |                                    |                           |
|                |                                    |                           |
|                |                                    |                           |
|                |                                    |                           |
|                |                                    |                           |
|                |                                    |                           |

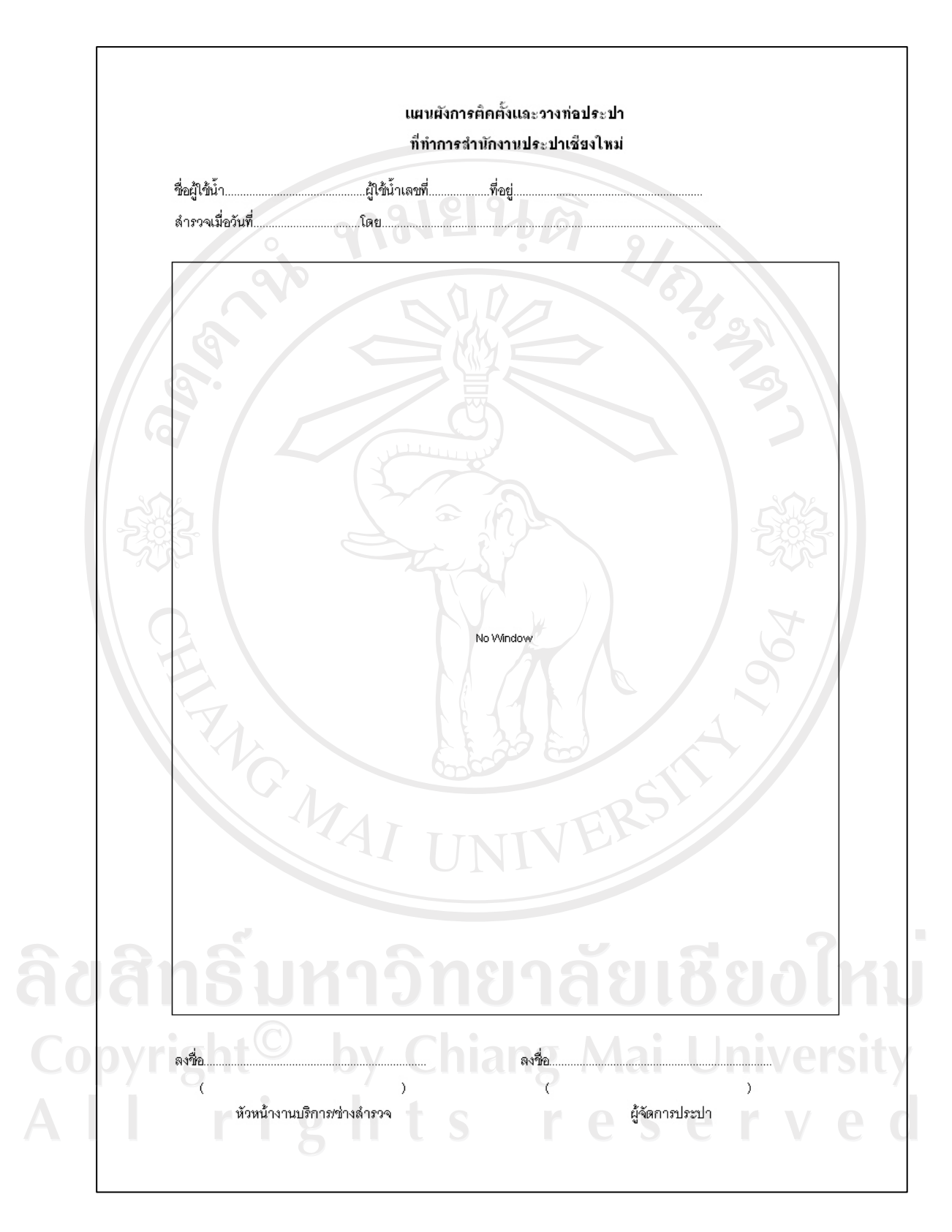

ภาพที่ 4.43 แบบฟอร์มแผนผังจุดติดตั้งประปา

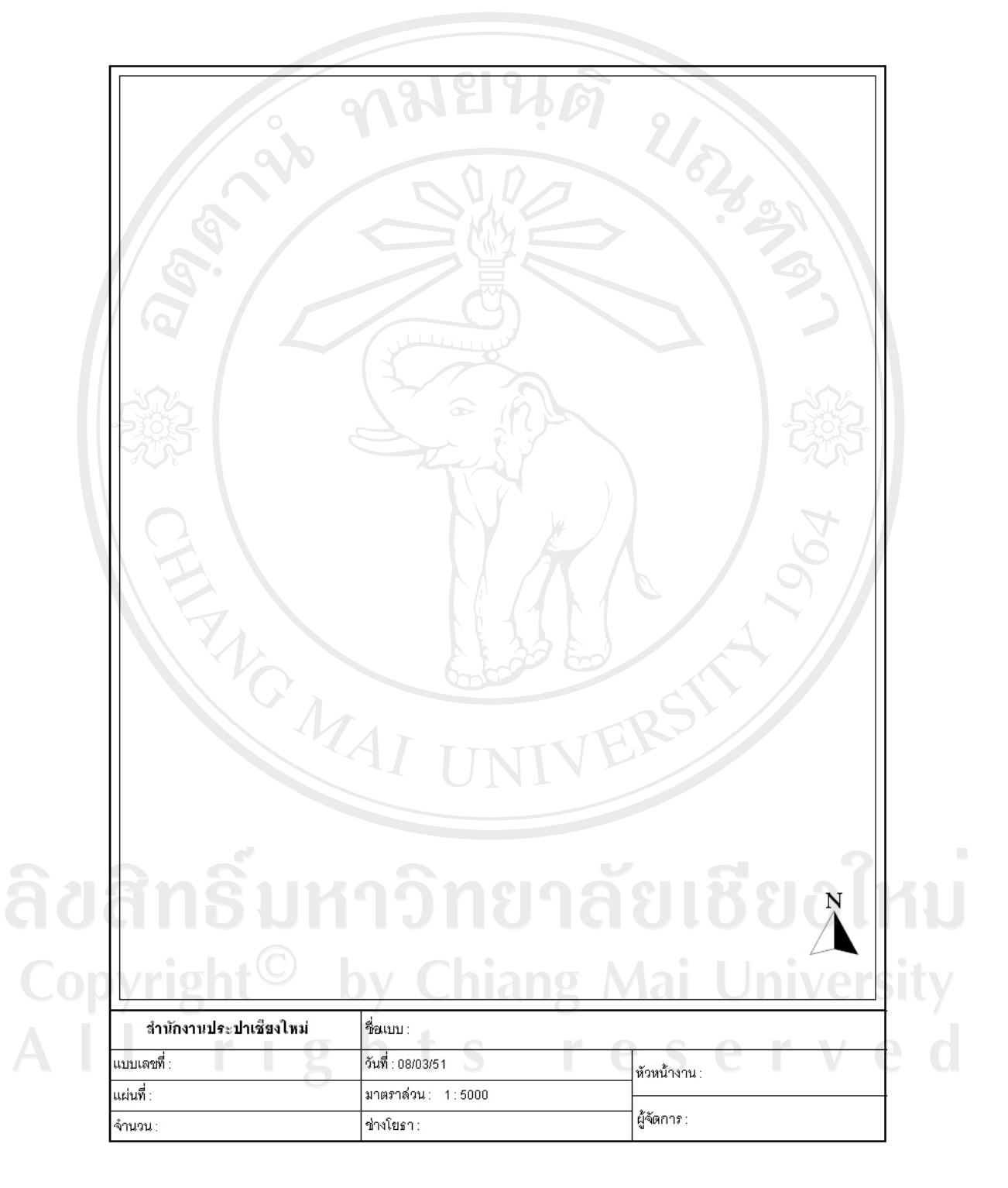

## 4.10 การออกแบบแผนผังสำหรับพิมพ์แผนที่ลงบนกระดาษขนาด A4 ในมาตราส่วนต่าง ๆ

ภาพที่ 4.44 แบบฟอร์มแผนผังสำหรับพิมพ์แผนที่ขนาด A4

# 4.11 การออกแบบแผนผังสำหรับพิมพ์แผนที่ลงบนกระดาษขนาด A3 ในมาตราส่วนต่าง ๆ

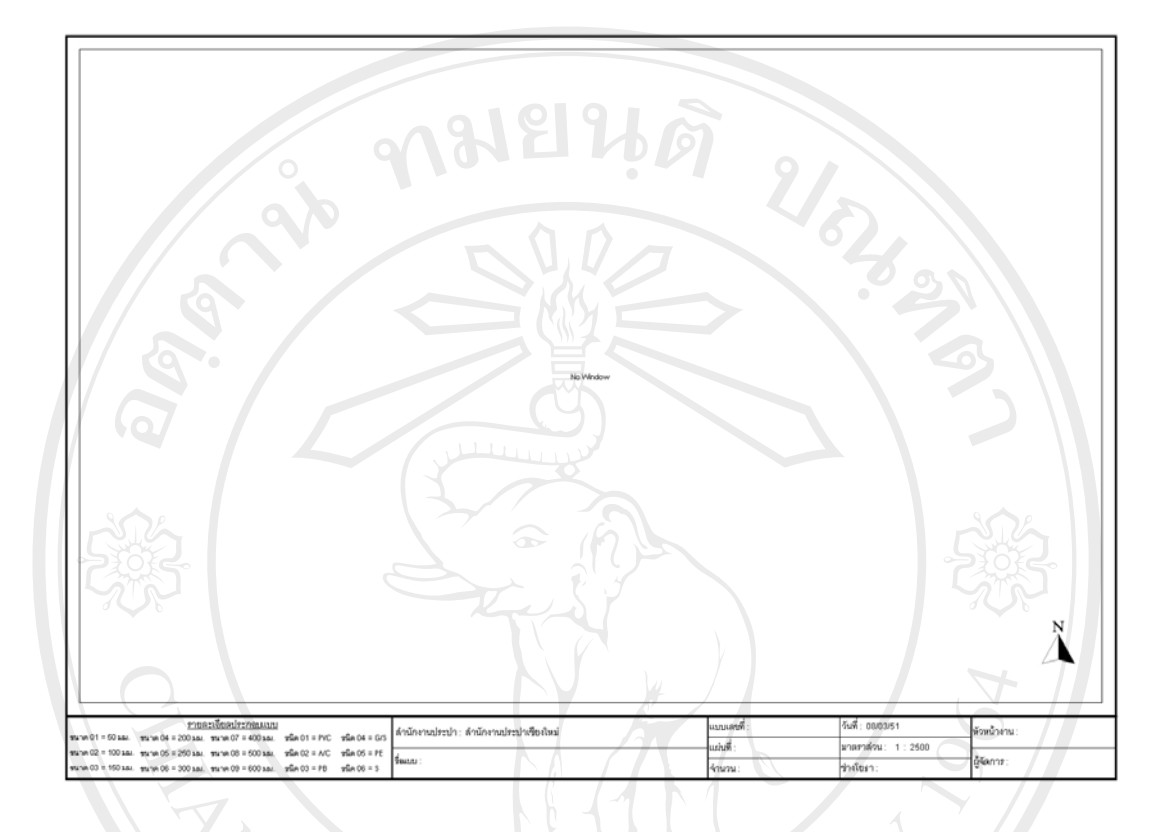

# ภาพที่ 4.45 แบบฟอร์มแผนผังของแผนที่ขนาด A3

## 4.12 การออกแบบฟอร์่มสำหรับรายงาน

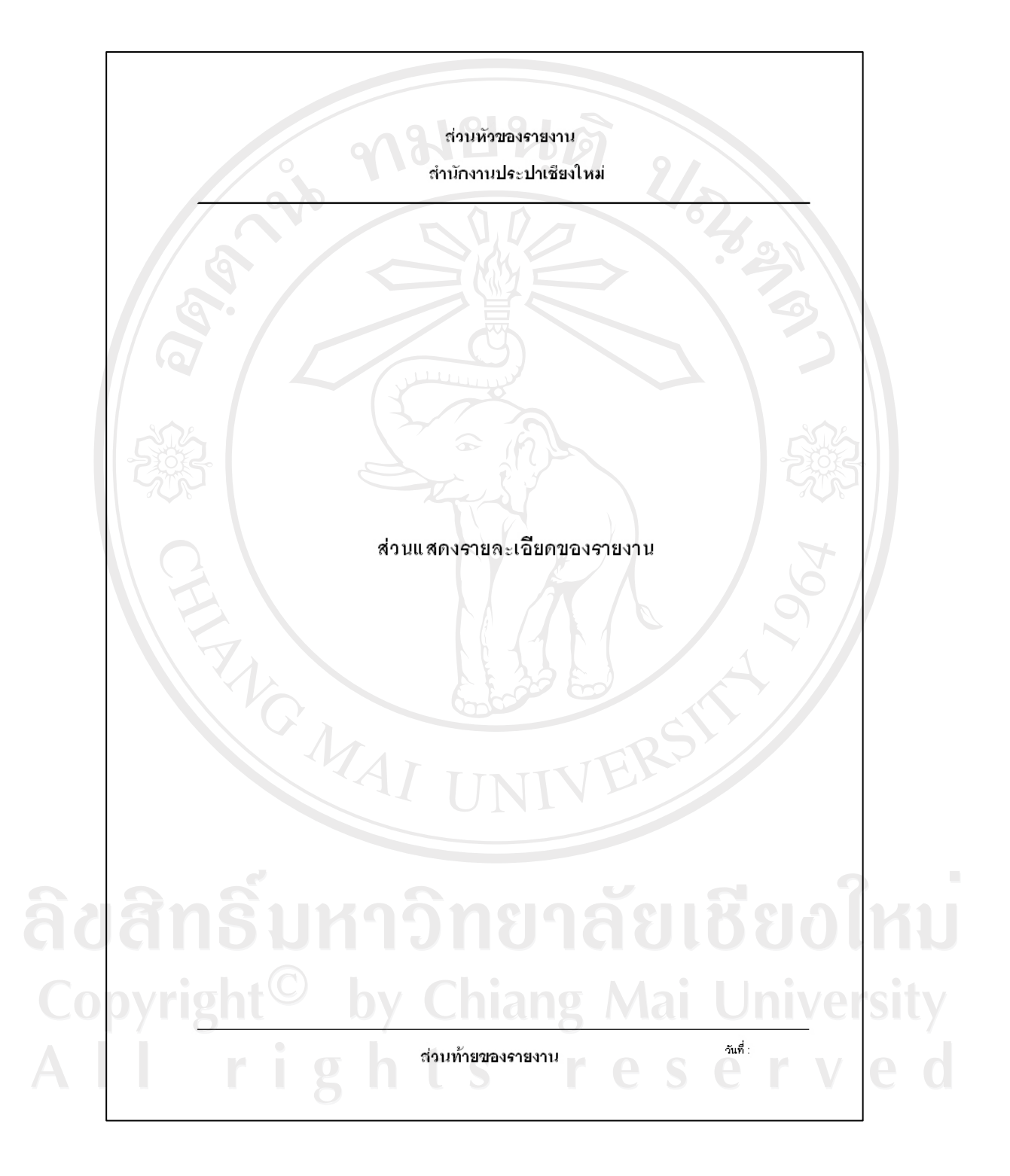

ภาพที่ 4.46 แบบฟอร์มสำหรับรายงาน